## Tools to Share the 7K Message

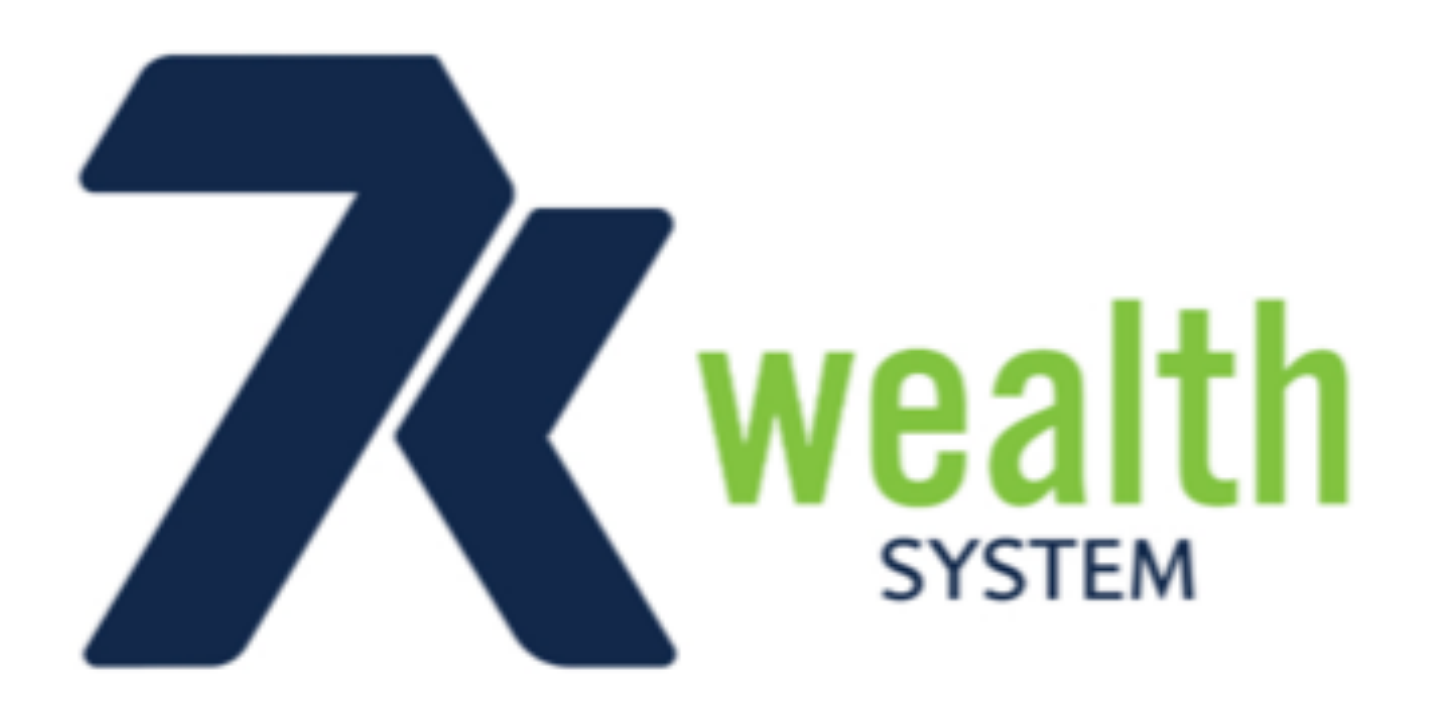

### Go to your App Store or Google Play and Search 7K Wealth System

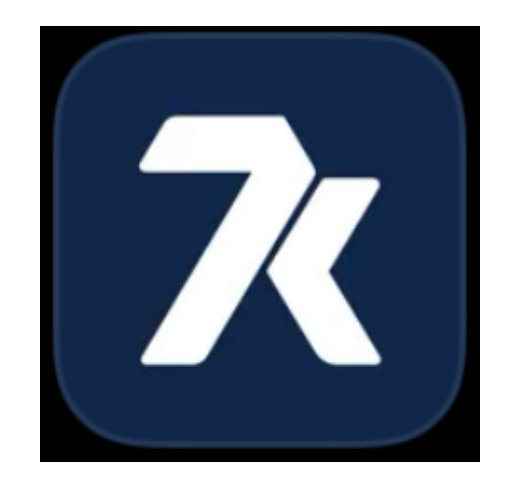

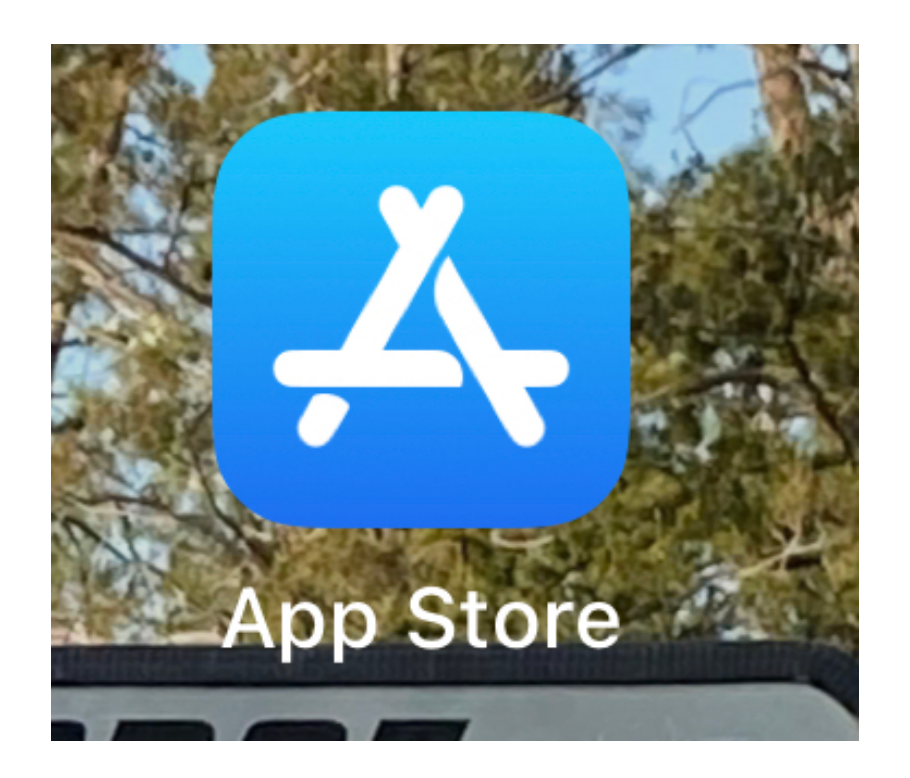

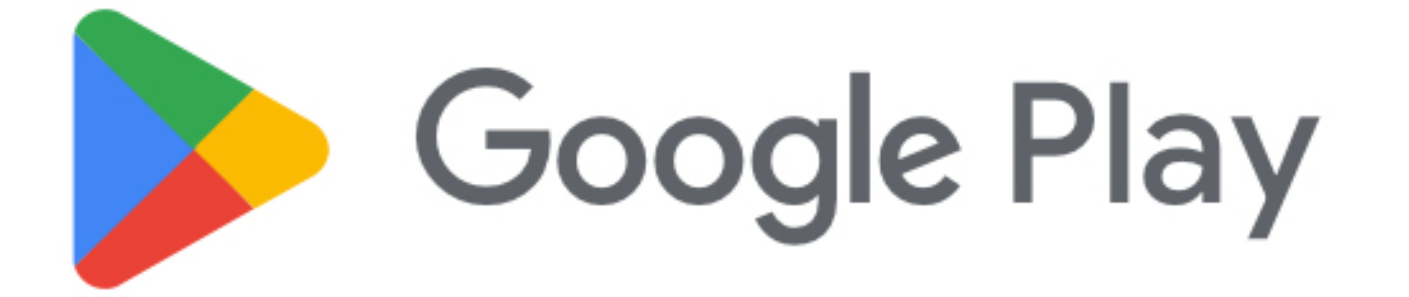

Create your Free account once you have downloaded the 7K wealth App to your phone. Fill out the form and Click Sign Up. Make sure it is the Basic plan then click select.

|                                                                        | < | PLANS                                                           |
|------------------------------------------------------------------------|---|-----------------------------------------------------------------|
| Create Your Account                                                    |   | BASIC                                                           |
| BELOW                                                                  |   | Contact Manager<br>Personal Goal Setting & Tracking             |
| First Name                                                             |   | Sales Funnels with Follow Up Campaigns<br>Lead Progress Tracker |
| Last Name                                                              |   | Daily ToDo & Reminder Checklist<br>Done-4-U Scripts             |
| Email Address                                                          |   | Team Event Calendar<br>In App Courses & Training                |
| Phone Number                                                           |   | Team Incentives & Contests<br>Interactive Team Newsfeed         |
| Password                                                               |   |                                                                 |
| Confirm Password                                                       |   |                                                                 |
| Sign Up                                                                |   |                                                                 |
| Alleauy nave an account?                                               |   |                                                                 |
| By clicking Sign Up or Login, you agree to Fast Growth <b>Terms of</b> |   | SELECT                                                          |

Service and Privacy Policy

Enter Your address and click continue. Then select how you plan to work your 7k Business.

| <                               | USER INFO |                                           |
|---------------------------------|-----------|-------------------------------------------|
| <b>BASIC</b><br>Address<br>City |           | HOW DO YOU PLAN TO<br>WORK YOUR BUSINESS? |
| State<br>ZIP Code               |           | SOME TIME                                 |
| Country                         | CONTINUE  | PART TIME                                 |
|                                 |           | FULL TIME                                 |
|                                 |           |                                           |
|                                 |           |                                           |
|                                 |           |                                           |

#### You can Personalize Your account now or later click Next. Then Enter YOUR 7K USERNAME and click Next.

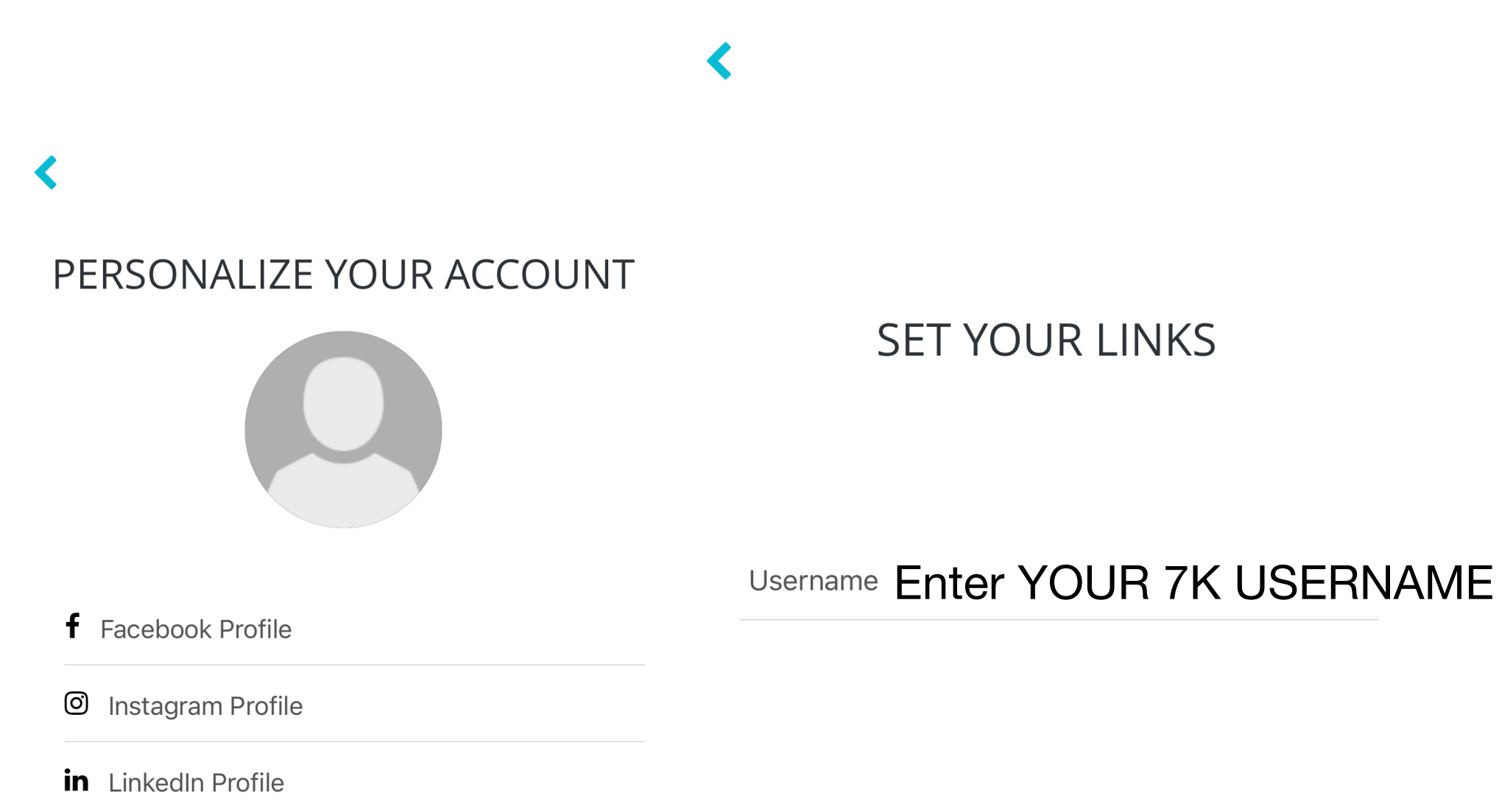

🔗 Website Link

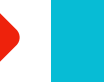

Time to Start sharing click Next. Then start adding contacts. You can add all at once by allowing the app to access your contacts then you don't have to add one at a time. If You choose to add one at a time click on the BLUE + sign in the upper right corner.

| ADD CONTACTS  ADD CONTACTS  ADD CONTACTS  ADD CONTACTS  ADD CONTACTS  ADD CONTACTS  A  ADD CONTACTS  ADD CONTACTS  ADD CONTACTS  ADD CONTACTS  ADD CONTACTS  ADD CONTACTS  ADD CONTACTS ADD CONTACTS  ADD CONTACTS ADD CONTACTS  ADD CONTACTS ADD CONTACTS  ADD CONTACTS ADD CONTACTS  ADD CONTACTS ADD CONTACTS |                                                                                                    | 8:30 7                     |                 | ull ᅙ 🔲  |  |  |
|----------------------------------------------------------------------------------------------------|----------------------------------------------------------------------------------------------------|----------------------------|-----------------|----------|--|--|
| Type to search         0 contact(s) selected         #         - 7K Text         - 7K Wealth App Anson         - 7K Wealth App Anson         - 7K SUZLE Z021         - 7K Metals Corporate office         - 7K AU West Coast         - AL         - ALU West Coast         - AL         - ANDRE' WEBSTER         - ANGELA BRAZELL         - ALMAT YUSUPOV                                                                                                    |                                                                                                    | <                          | ADD CONTACTS    | <b>+</b> |  |  |
| Image: Note of the contract (s) selected         Image: Note of the contract (s) selected                                                                                                    |                                                                                                    | Type to search             |                 |          |  |  |
| #         7 K Text         7 K K Text         7 K Ko0 Number         7 K Wealth App Anson         7 K Wealth App Anson         7 K Wealth App Anson         7 K Wealth App Anson         7 K Wealth App Anson         7 K SIZZLE 2021         7 K metals Rep Support         8 AU West Coast         AL         AL         ANASTASIYA RUSAKOVA         ANDRE' WEBSTER         ANGELA BRAZELL         AZMAT YUSUPOV                                                                                                    |                                                                                                    | 0 contact(s) selected      |                 |          |  |  |
| <ul> <li>NEXT</li> <li>7K Text</li> <li>7K Wealth App Anson</li> <li>7K Wealth App Anson</li> <li>7K Wealth App Anson</li> <li>7K Metals Corporate office</li> <li>7k SIZZLE 2021</li> <li>7k Metals Rep Support</li> <li>7k Metals Coast</li> <li>AL</li> <li>ANASTASIYA RUSAKOVA</li> <li>ANDRE' WEBSTER</li> <li>ANGELA BRAZELL</li> <li>ZAMAT YUSUPOV</li> </ul>                                                                                                    |                                                                                                    | #                          |                 |          |  |  |
| <ul> <li>TK 800 Number</li> <li>TK 800 Number</li> <li>TK Txt</li> <li>TK Wealth App Anson</li> <li>TK Wealth App Anson</li> <li>TK SIZLE 2021</li> <li>Tkmetals Rep Support</li> <li>Tkmetals Rep Support</li> <li>AAU West Coast</li> <li>AL</li> <li>ANASTASIYA RUSAKOVA</li> <li>ANDRE' WEBSTER</li> <li>ANGELA BRAZELL</li> <li>AZAMAT YUSUPOV</li> </ul>                                                                                                    |                                                                                                    | 7K Text                    |                 |          |  |  |
| <ul> <li>TK Text</li> <li>7K Wealth App Anson</li> <li>7k Metals Corporate office</li> <li>7k SIZZLE 2021</li> <li>7k metals Rep Support</li> <li>AAU West Coast</li> <li>AL</li> <li>ANASTASIYA RUSAKOVA</li> <li>ANDRE' WEBSTER</li> <li>ANGELA BRAZELL</li> <li>ANGELA BRAZELL</li> <li>AZAMAT YUSUPOV</li> </ul>                                                                                                    | IT'S TIME TO START<br>Your next step is to add the contacts<br>that you will be sharing with and<br>send a resource. | 7K 800 Number              |                 |          |  |  |
| <ul> <li>TK Wealth App Anson</li> <li>TK Wealth App Anson</li> <li>Tk Metals Corporate office</li> <li>Tk SIZZLE 2021</li> <li>Tk metals Rep Support</li> <li>AAU West Coast</li> <li>AL</li> <li>ANASTASIYA RUSAKOVA</li> <li>ANDRE' WEBSTER</li> <li>ANGELA BRAZELL</li> <li>ANGELA BRAZELL</li> <li>ACAMAT YUSUPOV</li> </ul>                                                                                                    |                                                                                                    | 7K Text                    |                 |          |  |  |
| IT'S TIME TO START   Your next step is to add the contacts that you will be sharing with and send a resource.   Image: Contact of the contacts of the contacts that you will be sharing with and send a resource.   Image: Contact of the contact of the contacts of the contact of the contact of the contac                                                               |                                                                                                    | 7K Wealth App Anson        |                 |          |  |  |
| Your next step is to add the contacts that you will be sharing with and send a resource.                                                                                                    |                                                                                                    | 7k Metals Corporate office |                 |          |  |  |
| that you will be sharing with and send a resource.     A     AAU West Coast     AL     ANDRE' WEBSTER     ANDRE' WEBSTER     ANGELA BRAZELL     AZAMAT YUSUPOV     MORE                                                                                                    |                                                                                                    | 7k SIZZLE 2021             |                 |          |  |  |
| A AAU West Coast A AL ANASTASIYA RUSAKOVA ANDRE' WEBSTER ANGELA BRAZELL AZAMAT YUSUPOV                                                                                                    |                                                                                                    | 7kmetals Rep Support       |                 |          |  |  |
| AAU West Coast<br>AL<br>ANASTASIYA RUSAKOVA<br>ANDRE' WEBSTER<br>ANGELA BRAZELL<br>AZAMAT YUSUPOV<br>NEXT<br>NEXT<br>AAU West Coast<br>AL<br>AL<br>ANASTASIYA RUSAKOVA<br>ANDRE' WEBSTER<br>ANGELA BRAZELL<br>AZAMAT YUSUPOV<br>AZAMAT YUSUPOV<br>ASH<br>ANASTASIYA RUSAKOVA                                                                                                    |                                                                                                    | Α                          |                 |          |  |  |
| <ul> <li>AL</li> <li>ANASTASIYA RUSAKOVA</li> <li>ANDRE' WEBSTER</li> <li>ANGELA BRAZELL</li> <li>AZAMAT YUSUPOV</li> </ul> NEXT                                                                                                    |                                                                                                    | AAU West Coast             |                 |          |  |  |
| ANASTASIYA RUSAKOVA ANDRE' WEBSTER ANGELA BRAZELL AZAMAT YUSUPOV                                                                                                    |                                                                                                    | AL                         |                 |          |  |  |
| ANDRE' WEBSTER ANGELA BRAZELL AZAMAT YUSUPOV                                                                                                    |                                                                                                    | ANASTASIYA RUSAKOVA        |                 |          |  |  |
| NEXT                                                                                                    |                                                                                                    | ANDRE' WEBSTER             |                 |          |  |  |
| NEXT AZAMAT YUSUPOV                                                                                                    |                                                                                                    | ANGELA BRAZELL             |                 |          |  |  |
| NEXT LASH CONTACTS SHARING TO-DO MORE                                                                                                    |                                                                                                    | AZAMAT YUSUPOV             |                 |          |  |  |
| NEXT DASH CONTACTS SHARING TO-DO MORE                                                                                                    |                                                                                                    |                            |                 | •••      |  |  |
|                                                                                                    | NEXT                                                                                                    |                            | The shaking 10- | BO WORE  |  |  |

# You can add contacts as you need by clicking on the ADD button or the plus in the upper right corner.

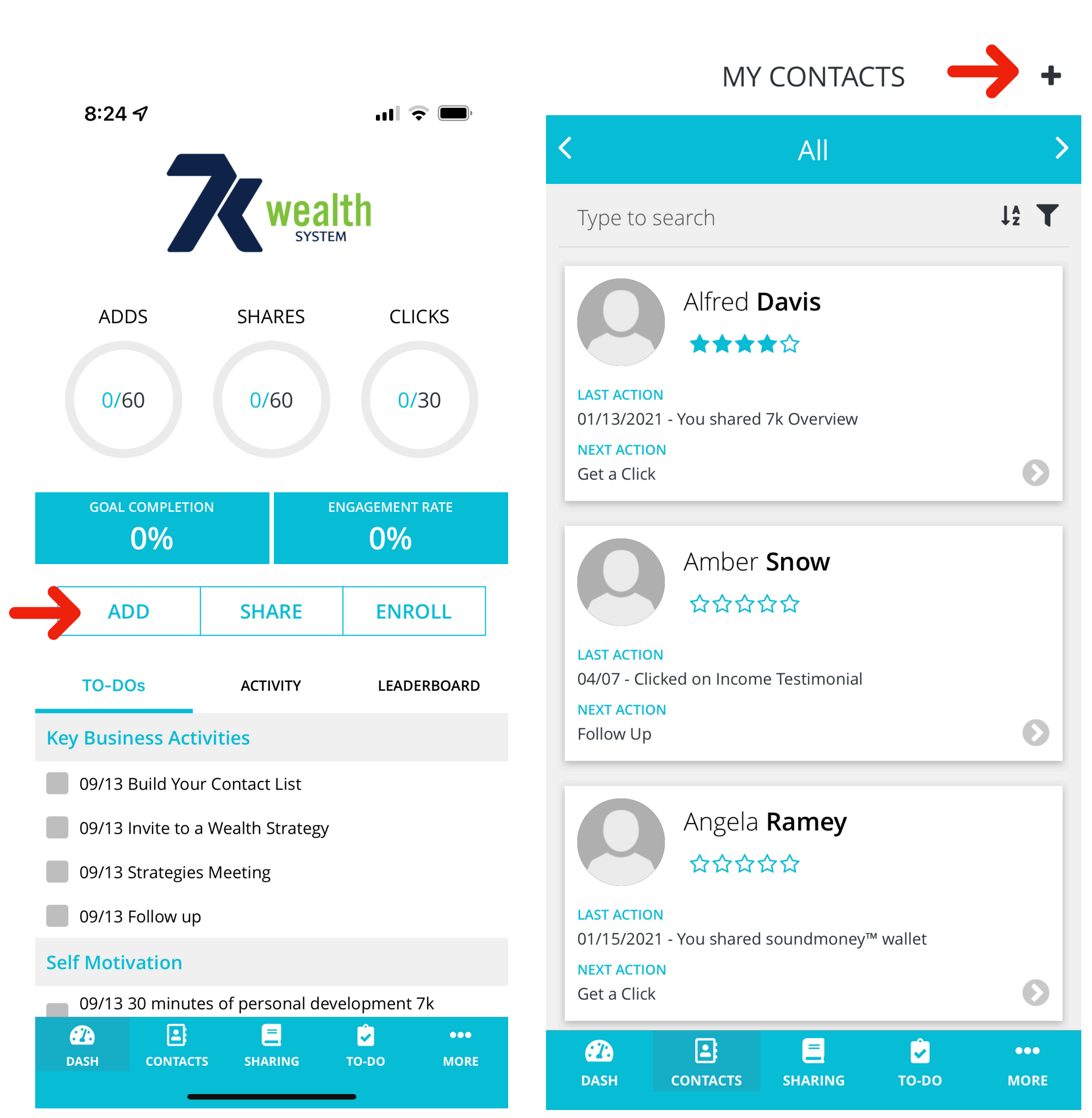

You can search your contacts by clicking in the search area. To add a NEW Contact enter their information, click the Blue check mark in the upper right corner.

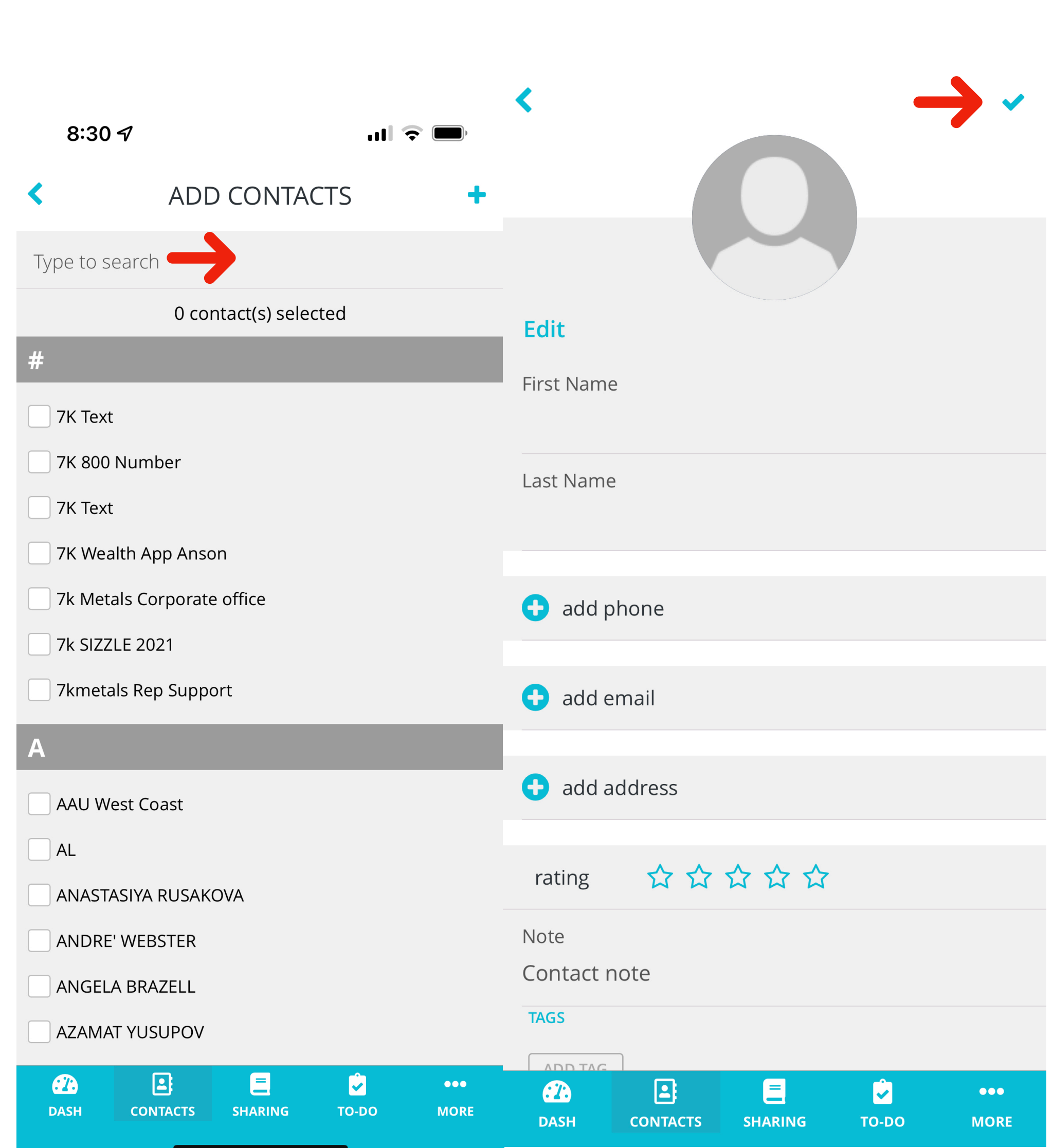

Once you add their information and click the check mark in the upper right corner, you are ready to SHARE a video.

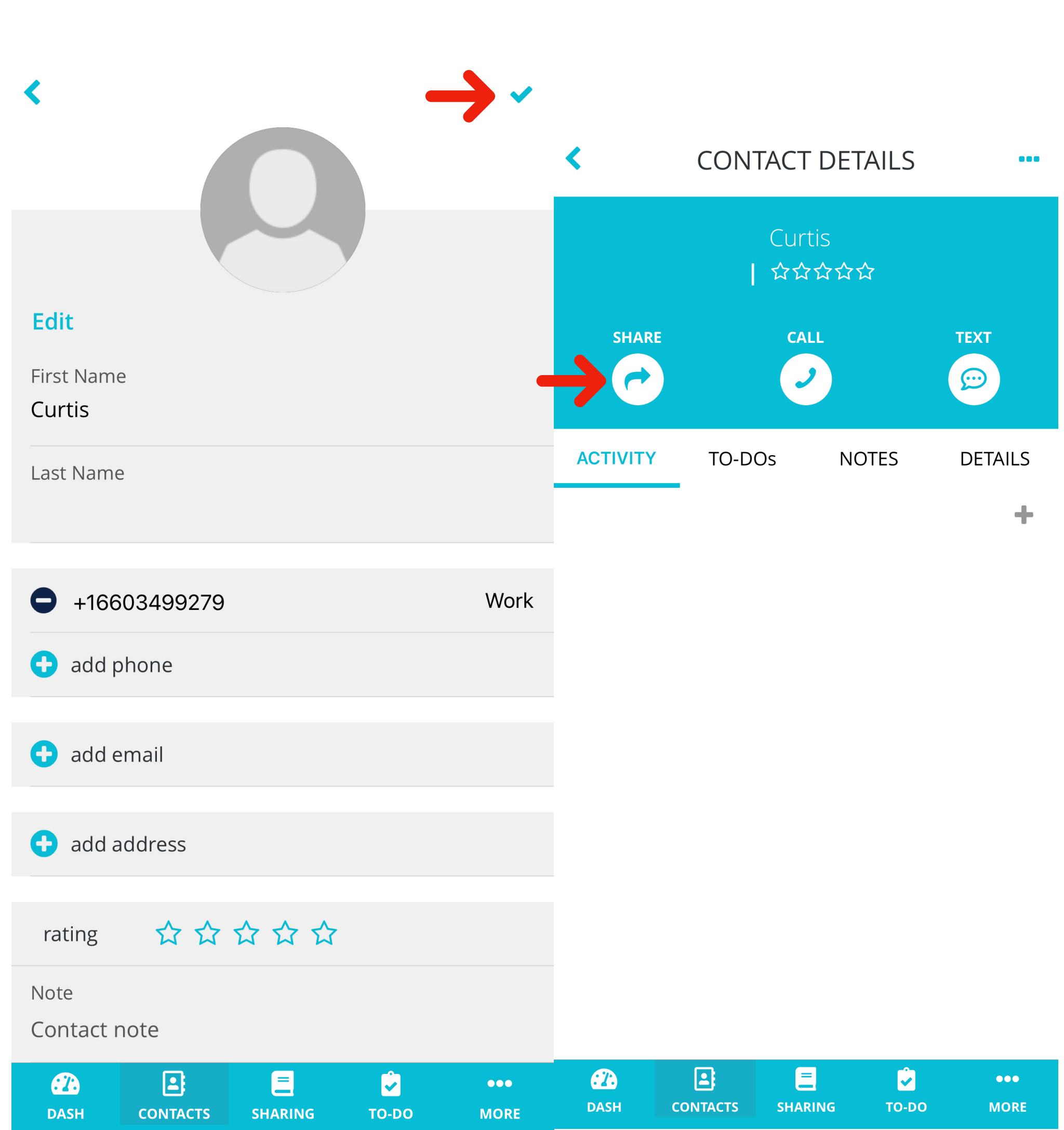

After you click Share you have a Choice to Share, Connect, or Create a new message. Then you can Share a Testimonial Video, Present Video, Pique Video or Follow Up.

| <              | SHARE                                                                  |   | <              | SHARE                                                                         |   |
|----------------|------------------------------------------------------------------------|---|----------------|-------------------------------------------------------------------------------|---|
| Type to search |                                                                        |   | Type to search |                                                                               |   |
| share          | <b>Share</b><br>Resources to share 7K with your<br>prospects           | Ø | testimonials   | <b>Testimonials</b><br>Resources to share testimonials<br>with your prospects | Ø |
| connect        | <b>Connect</b><br>Resources to help you connect<br>with your prospects | Ø | present        | <b>Present</b><br>Resources to present an<br>overview of 7k                   | O |
| create         | <b>Create</b><br>Resources to help create a<br>thriving 7k business    | Ø | pique          | <b>Pique</b><br>Resources to introduce your<br>prospects to 7k                | Ø |
|                |                                                                        |   | follow-up      | <b>Follow Up</b><br>Resources to follow up with your<br>prospects             | Ø |
|                |                                                                        |   |                |                                                                               |   |

Image: ContactsImage: ContactsDASHCONTACTSSHARINGTO-DO

CASH

•••

MORE

С

TS

SHARING

TO-DO

Ż

••• More You can Share a video by clicking one of the options. To view a video before you send it HOLD DOWN ON THE VIDEO AND SLIDE LEFT.

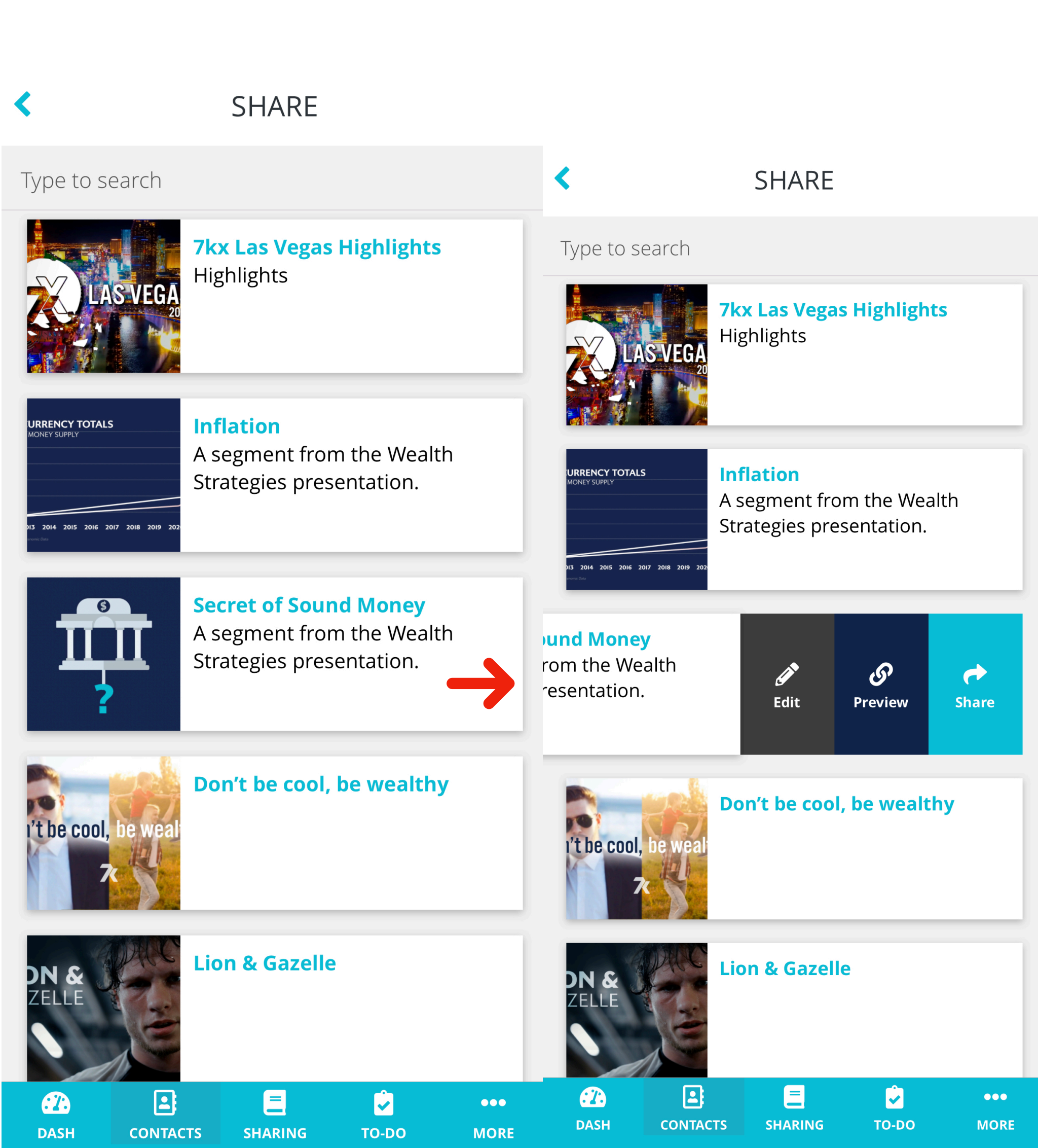

After viewing the video click Cancel in the upper left corner then you are ready to Share Your video with a friend.

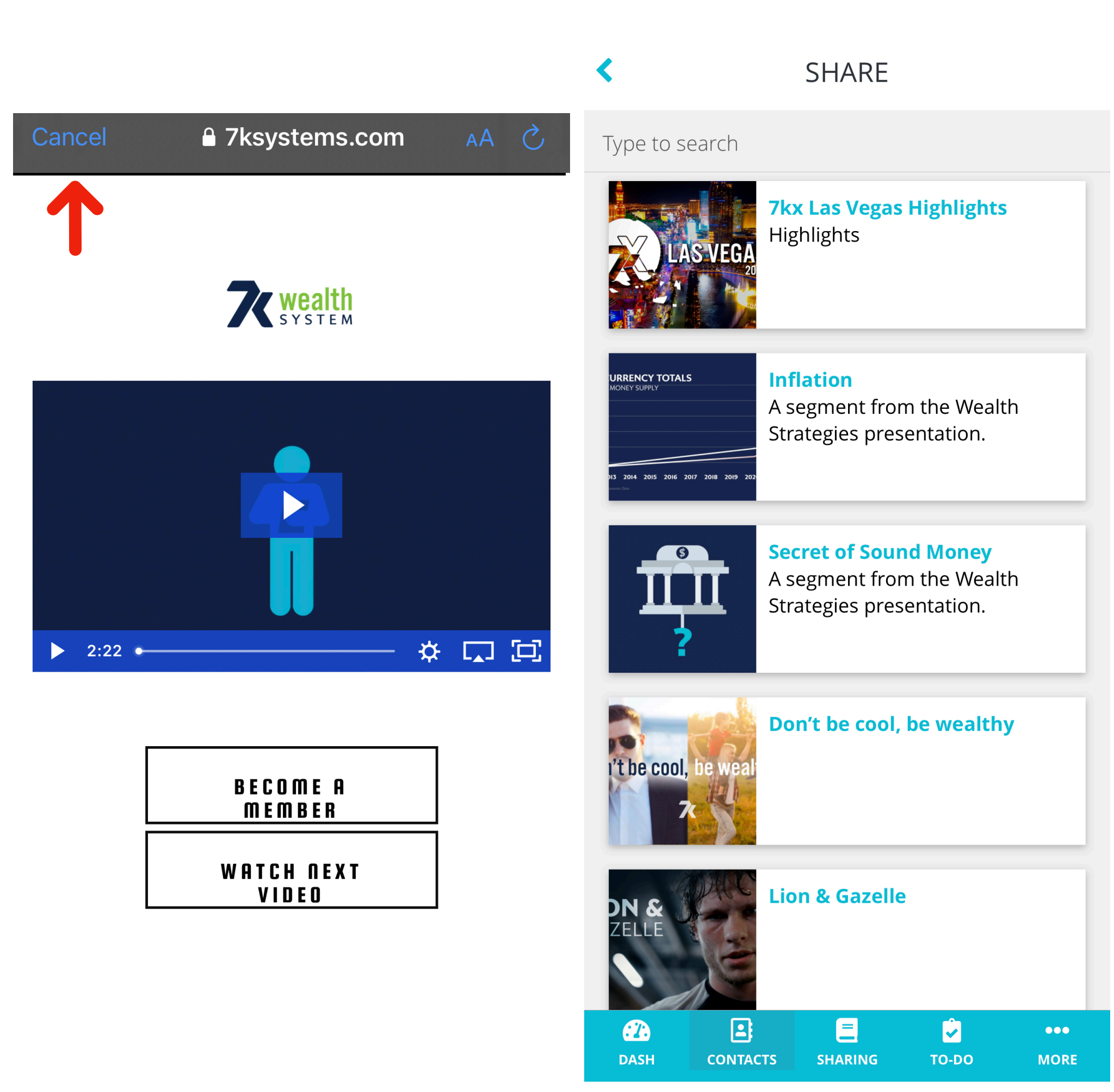

You have the option to send a text message, email or social media. You can edit the message before it sends. DO NOT delete the address link because it is linked to your 7K account.

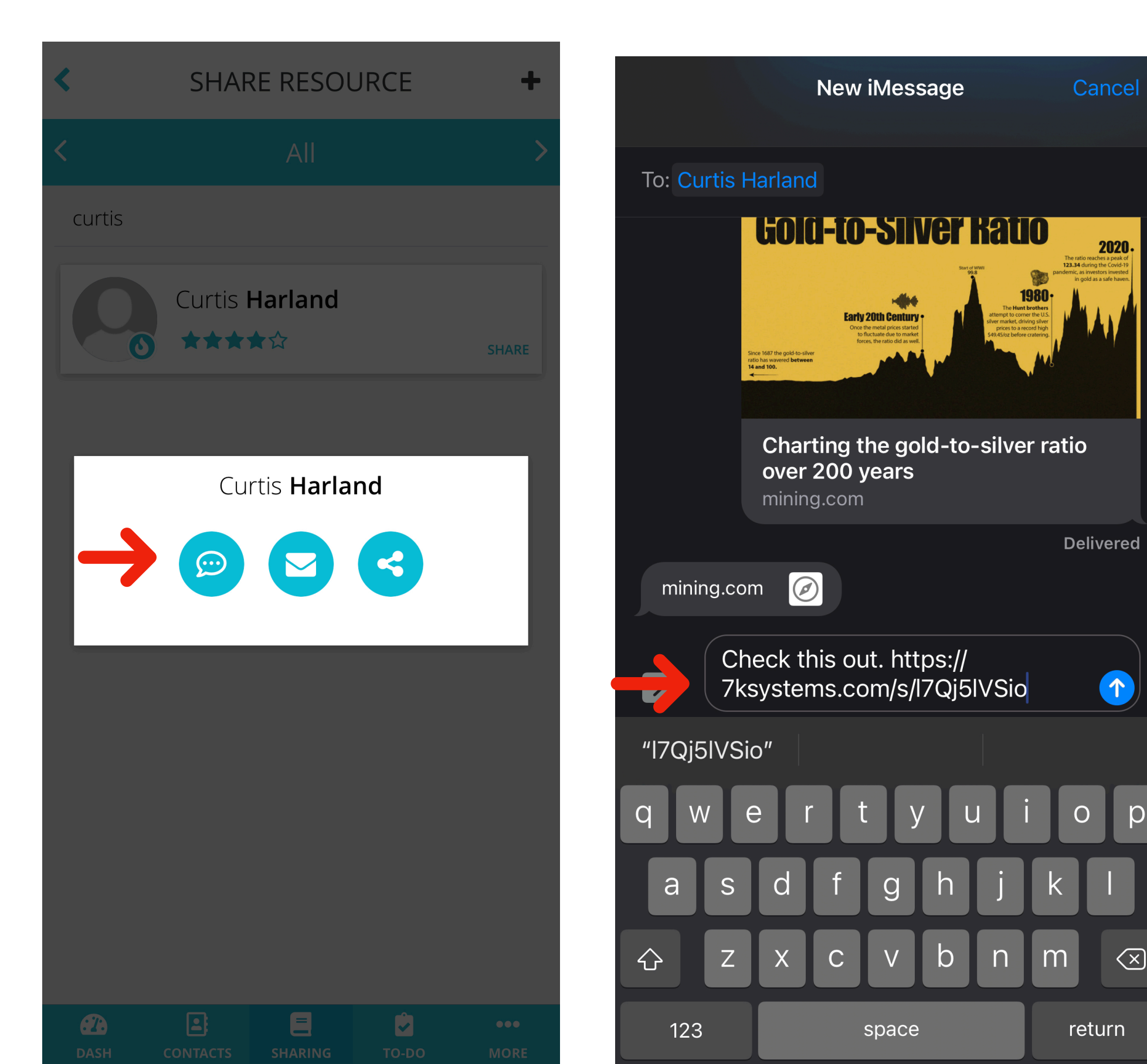

р

Click activity in the middle of the home screen, you can see the percent of the video that was watched.

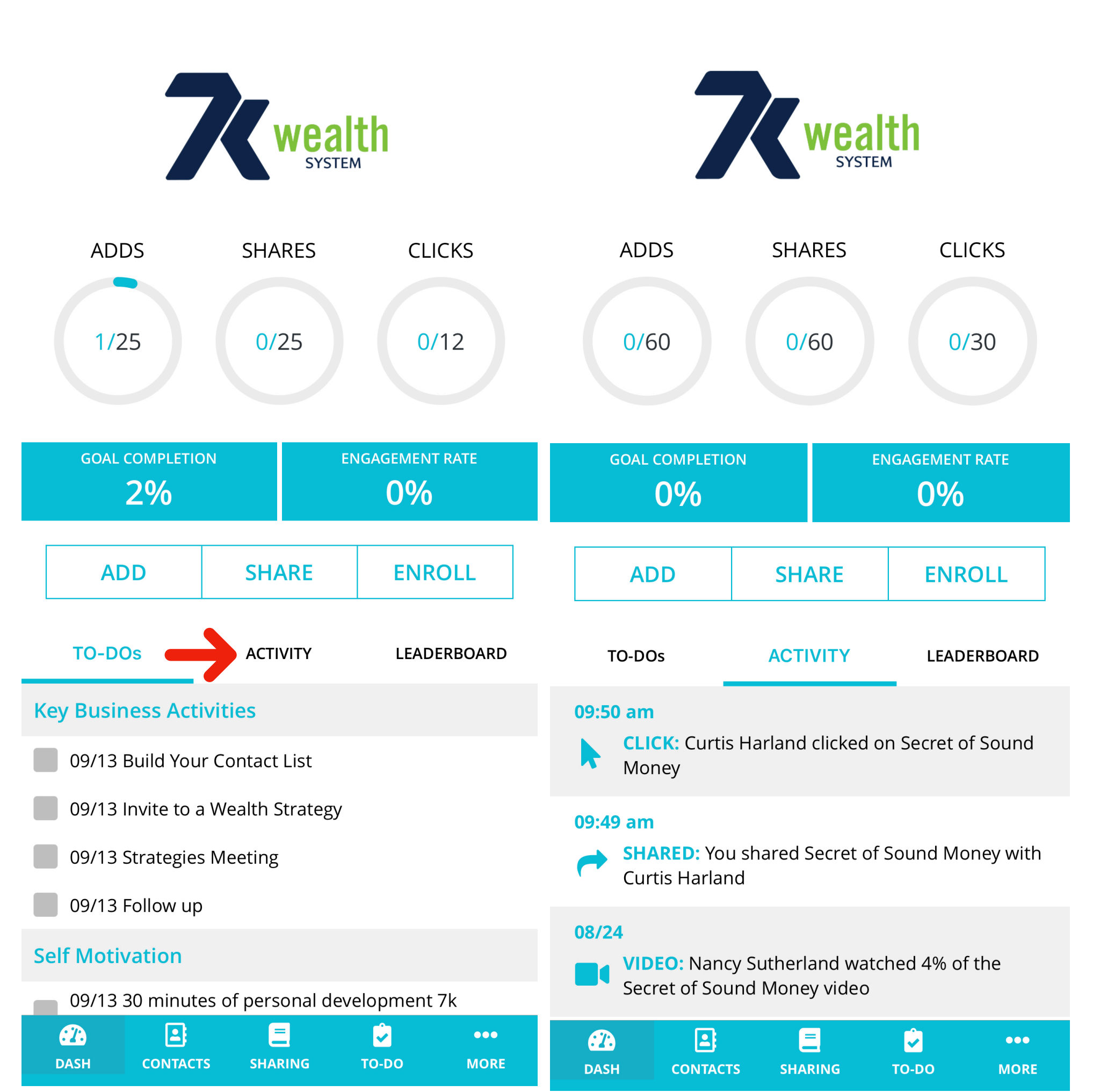

You can make edits to your account at anytime by clicking the more tab in the lower right corner.

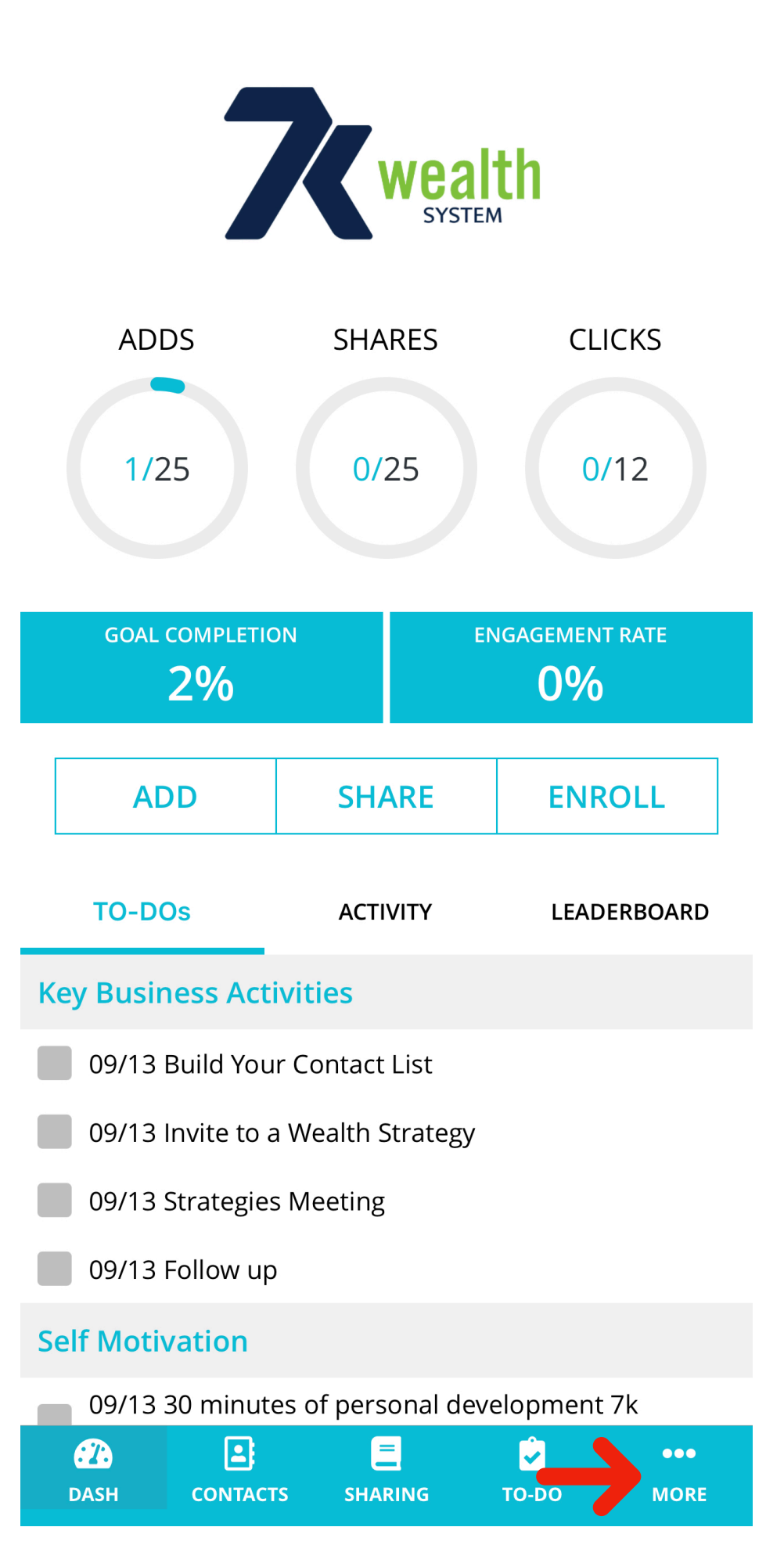

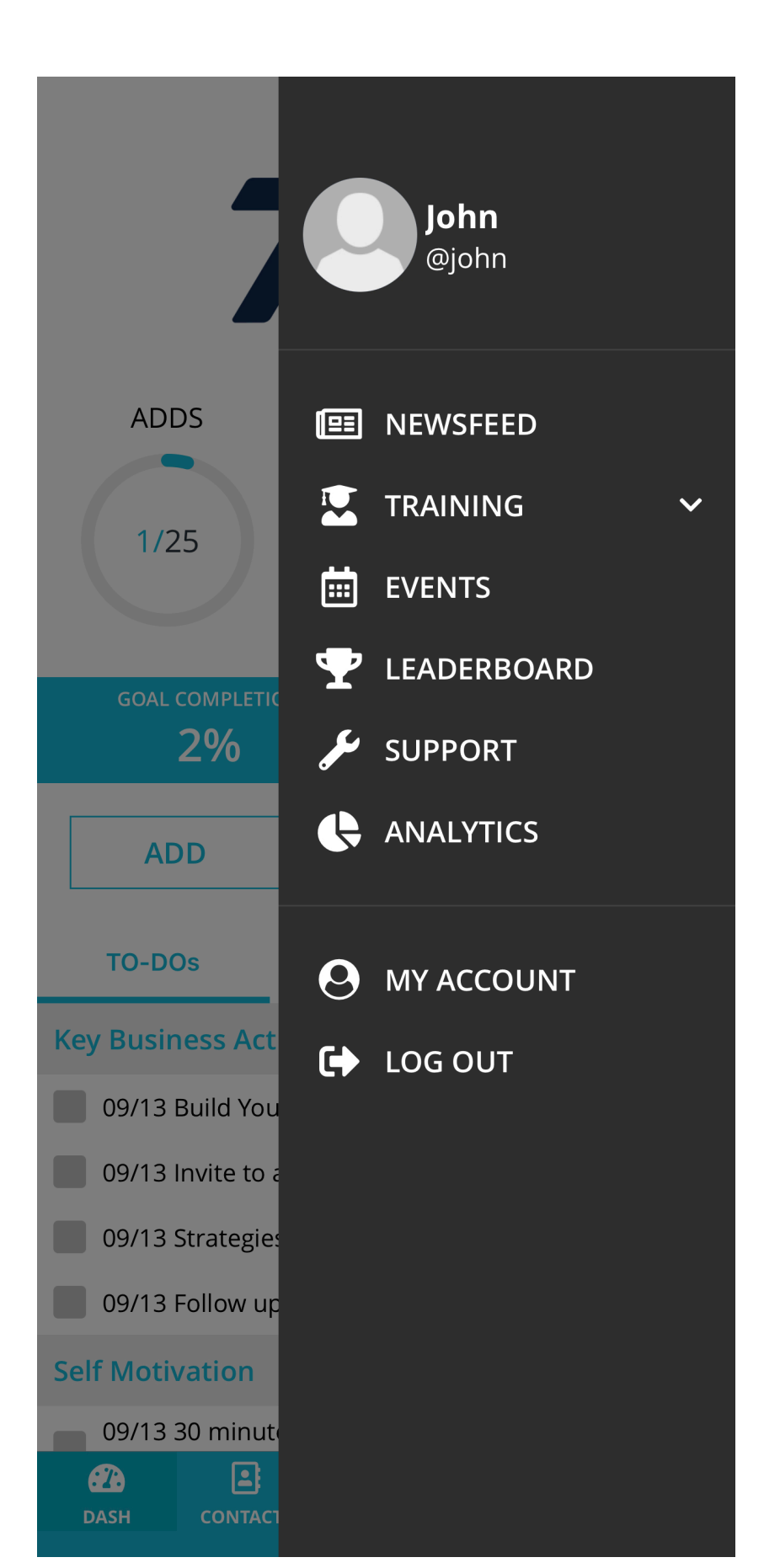

#### Make sure your app has the correct 7K username. You can check this by clicking links and viewing website link

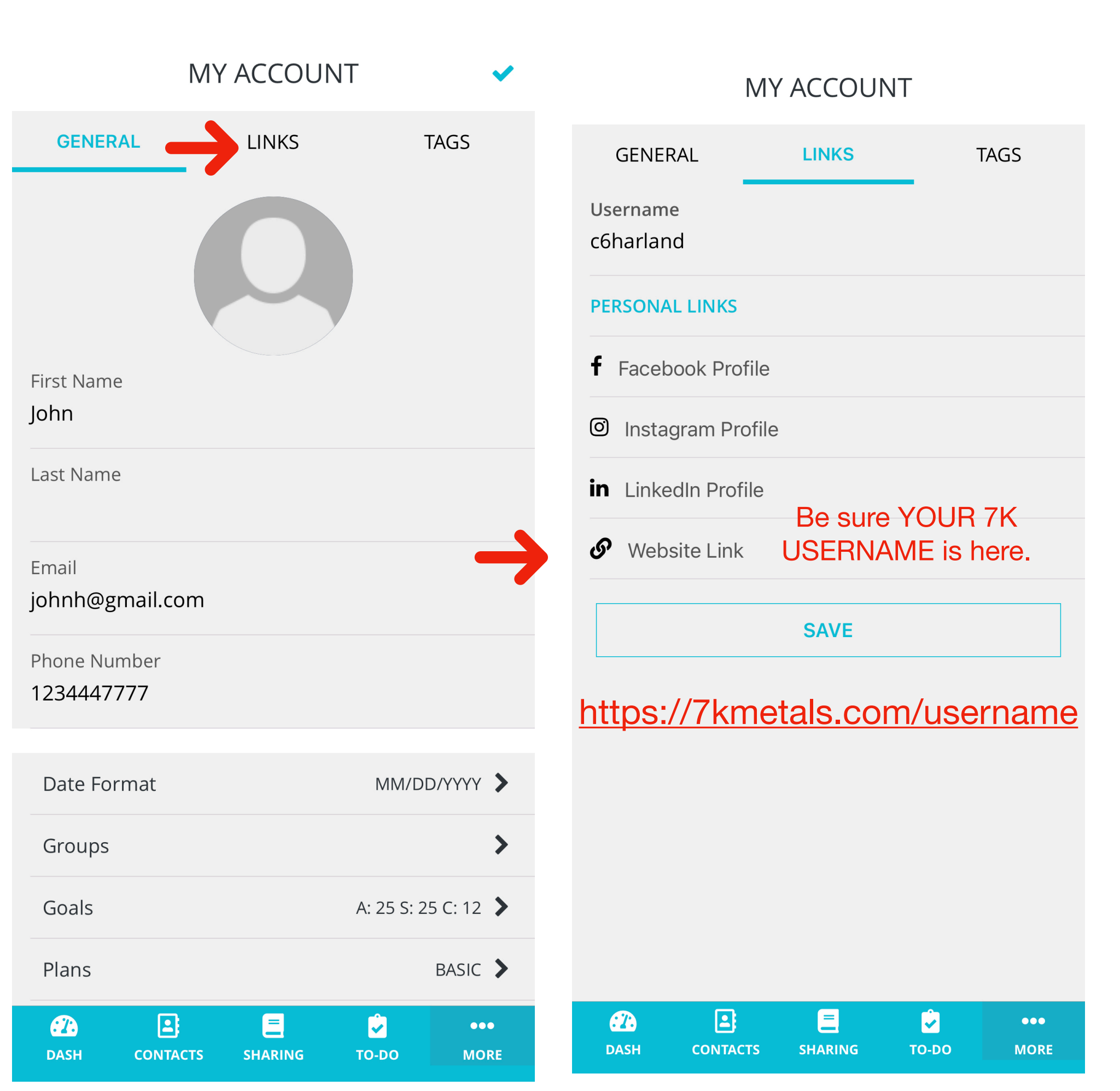